# QuadHD84

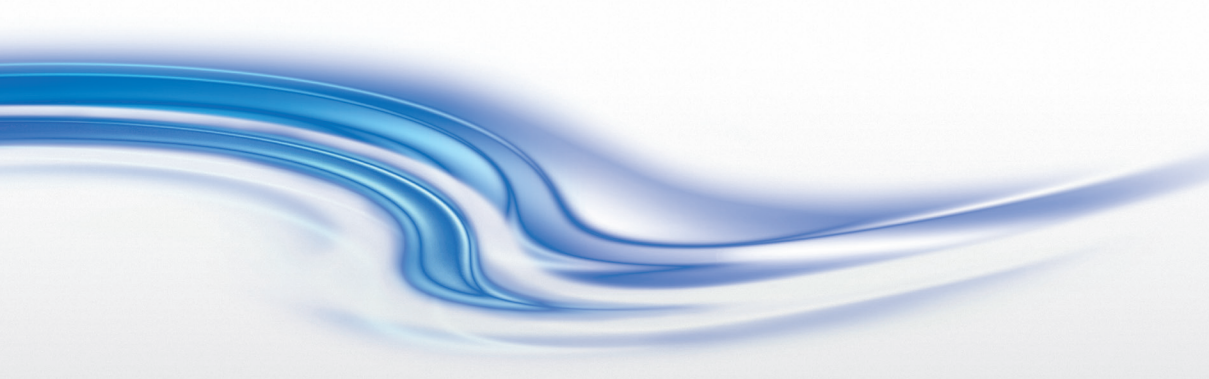

User Manual 020-000671-01

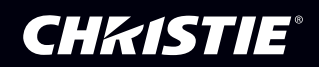

#### NOTICES

#### COPYRIGHT AND TRADEMARKS

Copyright © 2013 Christie Digital Systems USA Inc. All rights reserved.

All brand names and product names are trademarks, registered trademarks or trade names of their respective holders.

#### REGULATORY

The product has been tested and found to comply with the limits for a Class A digital device, pursuant to Part 15 of the FCC Rules. These limits are designed to provide reasonable protection against harmful interference when the product is operated in a commercial environment. The product generates, uses, and can radiate radio frequency energy and, if not installed and used in accordance with the instruction manual, may cause harmful interference to radio communications. Operation of the product in a residential area is likely to cause harmful interference in which case the user will be required to correct the interference at the user's own expense.

CAN ICES-3 (A) / NMB-3 (A).

이기기는업무용 (A 급)으로전자과 적합 등록을한기기이 오니판매자또는사용자는이점을주의하시기바라며, 가정외의지역에서사용하는것을목적으로합니다.

#### GENERAL

Every effort has been made to ensure accuracy, however in some cases changes in the products or availability could occur which may not be reflected in this document. Christie reserves the right to make changes to specifications at any time without notice. Performance specifications are typical, but may vary depending on conditions beyond Christie's control such as maintenance of the product in proper working conditions. Performance specifications are based on information available at the time of printing. Christie makes no warranty of any kind with regard to this material, including, but not limited to, implied warranties of fitness for a particular purpose. Christie will not be liable for errors contained herein or for incidental or consequential damages in connection with the performance or use of this material.

The product is designed and manufactured with high-quality materials and components that can be recycled and reused.

This symbol means that electrical and electronic equipment, at their end-of-life, should be disposed of separately from regular waste. Please dispose of the product appropriately and according to local regulations. In the European Union, there are separate collection systems for used electrical and electronic products. Please help us to conserve the environment we live in!

Canadian manufacturing facility is ISO 9001 and 14001 certified.

#### **GENERAL WARRANTY STATEMENTS**

For complete information about Christie's limited warranty, please contact your Christie dealer. In addition to the other limitations that may be specified in Christie's limited warranty, the warranty does not cover:

- a. Problems or damage occurring during shipment, in either direction.
- b. Projector lamps (See Christie's separate lamp program policy).
- c. Problems or damage caused by use of a projector lamp beyond the recommended lamp life, or use of a lamp supplied by a supplier other than Christie.
- d. Problems or damage caused by combination of a Product with non-Christie equipment, such as distribution systems, cameras, video tape recorders, etc., or use of a Product with any non-Christie interface device.
- e. Problems or damage caused by the use of any lamp, replacement part or component purchased or obtained from an unauthorized distributor of Christie lamps, replacement parts or components including, without limitation, any distributor offering Christie lamps, replacement parts or components through the internet (confirmation of authorized distributors may be obtained from Christie).
- f. Problems or damage caused by misuse, improper power source, accident, fire, flood, lightening, earthquake or other natural disaster.
- g. Problems or damage caused by improper installation/alignment, or by equipment modification, if by other than Christie service personnel or a Christie authorized repair service provider.
- Problems or damage caused by use of a Product on a motion platform or other movable device where such Product has not been designed, modified or approved by Christie for such use.
- i. Problems or damage caused by use of a projector in the presence of an oil-based fog machine.
- j. For LCD projectors, the warranty period specified applies only where the LCD projector is in "normal use." "Normal use" means the LCD projector is not used more than 8 hours a day, 5 days a week. For any LCD projector where "normal use" is exceeded, warranty coverage under this warranty terminates after 6000 hours of operation.
- k. Image retention on LCD flat panels.
- I. Failure due to normal wear and tear.

#### PREVENTATIVE MAINTENANCE

Preventative maintenance is an important part of the continued and proper operation of your product. Please see the Maintenance section for specific maintenance items as they relate to your product. Failure to perform maintenance as required, and in accordance with the maintenance schedule specified by Christie, will void the warranty.

## **Important Precautions**

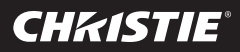

#### Please read these safety precautions carefully before using the display.

**Warning** Failure to follow those warnings may result in death, serious injury or damage to the display or other property.

### Electrical Power Related Precautions

#### \land Warning

Use only the power cord supplied with the unit or another manufacturer's authorized cord.

- Failure to do so may result in fire or electrical shock or damage to the display.

- Use only a properly grounded plug and receptacle.
  - If you do not, you may be electrocuted or injured. Or the display might be damaged.
- Do not use a damaged or loose plug.

- This may cause electrical shock or fire.

Operate the display only from a power source (i.e. voltage) indicated in the product specification.

In the presence of thunder and lightning, never touch the power cord and signal cable because it can be very dangerous.

- It can cause electric shock.

Do not connect several extension cords, electrical appliances or electrical heaters to a single outlet. Use a power bar with a grounding terminal designed for exclusive use with the display.

- A fire can break out due to overheating.

- Do not touch the power plug with wet hands. Additionally, if the cord pin is wet or covered with dust, dry the power plug completely or wipe dust off before plugging in the cord.
  - You may be electrocuted due to excess moisture.
- If you do not intend to use the display for a long time, unplug the power cord from the display.
   Covering dust can cause a fire, or insulation deterioration can cause electric leakage, electric shock
- Insert the power plug firmly so it cannot come loose.

- A loose connection can cause fire. Hold the plug when pulling out the power cord.

Do not pull the plug out by the wire. Do not bend the power cord with excessive force or put heavy objects on the power cord.

- The power line can be damaged, which may cause electric shock or fire.

- Do not insert metal or other conductive materials into the display openings. Additionally, do not touch the power cord right after plugging the cable into the wall input terminal.
  - You may be electrocuted.

or fire.

- The power supply cord is used as the main disconnection device. The socket-outlet shall be installed near the equipment and shall be easily accessible.
- Do not unplug the power cord while the display is in use.
  - Electrical shock can damage the product.
- As long as this unit is connected to the AC wall outlet, it is not disconnected from the AC power source even if the unit is turned off.

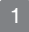

<sup>-</sup> Otherwise, the display can be damaged, fire can occur or you may be electrocuted. If you are not sure what type of power supply you have, consult a certified electrician.

## **CHKISTIE**®

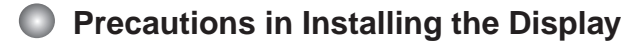

#### \land Warning

- Keep away from heat sources like heaters or open flames.
  - Electrical shock, fire, malfunction or deformation may occur.
- Keep the packing anti-moisture material or vinyl packing out of the reach of children.
  - Anti-moisture material is harmful if swallowed. If swallowed by mistake, force the patient to vomit and visit the nearest hospital. Additionally, vinyl packing can cause suffocation. Keep it out of the reach of children.
- Do not put heavy objects on the display or sit upon it.

- If the display collapses or is dropped, you may be injured. Children must pay particular attention.

- Do not leave the power or signal cable where someone can trip over it.
  - The passerby can falter, which can cause electrical shock, fire, display breakdown, or injury.
- Install the display in a neat and dry place. Do not use near water.
  - Dust or moisture can cause electrical shock, fire, or display damage.
- Do not add accessories that have not been designed for this display.
- If you smell smoke or other odors or hear a strange sound from the display, unplug the power cord and contact Customer Service.
  - If you continue to use without taking proper measures, electrical shock or fire can occur.
- If you dropped the display or the case is broken, turn off the display and unplug the power cord.

- If you continue to use without taking proper measures, electrical shock or fire can occur. Contact Customer Service.

- Do not drop an object on or apply impact to the display. Do not throw any toys or objects at the display.
  - It can cause injury to humans, problems to the display, and damage the display.
- Keep out of reach of children and do not place toys near the display.
- Make sure the display ventilation hole is not blocked. Install the display more than 10cm away from the wall.
  - If you install the display too close to the wall, it may be deformed or fire can break out due to internal heat build-up.
- Do not cover the display with cloth or other material (eg. plastic) while plugged in.

- The display can be deformed or fire can break out due to internal overheating.

- Place the display on a flat and stable surface that is large enough to support the display.
   If the display is dropped, you may be injured or the display may be broken.
- Install the display where no Electromagnetic Interference occurs.
- Keep the display away from direct sunlight.
  - The display can be damaged.
- Do not place the display on the floor.
  - Small children and others may trip over it.

## **Important Precautions**

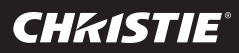

#### Precautions in Moving the Display

#### \land Warning

- Make sure to turn off the display.
  - You may be electrocuted or the display can be damaged.
- Make sure to remove all cables before moving the display.

- You may be electrocuted or the display can be damaged.

Do not shock the display when moving it.

- You may be electrocuted or the display can be damaged.

- Make sure the display faces forward and hold it with both hands to move.
   If you drop the display, the damaged display can cause electric shock or fire.
- Do not place the display face down.
  - This may damage the display.

## Precautions in Using/Cleaning the Display

#### \land Warning

- Do not attempt to disassemble, repair, or modify the display yourself.
  - Fire or electric shock can occur.
  - Contact Customer Service for repair.
- When cleaning the display, unplug the power cord and scrub gently with a soft cloth to prevent scratching. Do not clean with a wet cloth or spray water or other liquids directly onto the display. An electric shock may occur. (Do not use chemicals such as benzene, paint thinners, or alcohol)
- Keep the display away from water.
  - Fire or electric shock accident can occur.
- Avoid high temperatures and humidity.
- Do not put or store flammable substances near the display.
  - There is a danger of explosion or fire.
- Keep the display clean at all times.
- Do not press on the display with a hand or sharp object such as nail, pencil or pen, or make a scratch on it.
- Keep proper distance from the display and rest from time-to-time.

- Your vision may be impaired if you look at the display too closely or for too long.

- Keep small accessories out of the reach of children.
- Leaving a fixed image on the display for a long time may cause damage to the display and cause image retention. Make sure to use a screen saver on the display. Burn-in and related problems are not covered by the warranty on this display.
- Spray water onto a soft cloth 2 to 4 times, and use it to clean the front frame; wipe in one direction only. Too much moisture may cause staining.

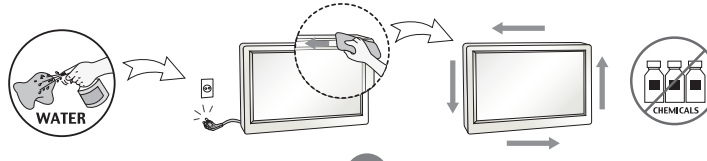

QuadHD84 User Manual 020-000671-01 Rev. 1 (10-2013)

## **Important Precautions**

#### On Disposal (Only, Hg lamp used Display)

- The fluorescent lamp used in this display contains a small amount of mercury.
- Do not dispose of this display with general household waste.
- Disposal of this display must be carried out in accordance to the regulations of your local authority.

## Precautions for Image Sticking

## To optimize display lifetime and function, pay attention on the following operation usages:

Normal operating condition

**CHKISTIE**<sup>®</sup>

- Operating Temperature: 0°C to 35°C
- Operating Ambient Humidity: 20% to 90%
- Display Pattern: dynamic pattern (real display)

Note: Long-term static display can cause image sticking.

#### Operating usages under abnormal condition

- a. Ambient condition
  - Well-ventilated place is recommended to set up the system.
- b. Power and screen saver
  - Periodical power-off or screen saver is needed after long-term display.

#### Operating usages to protect against image sticking due to long-term static display

- a. Suitable operating time
  - Under 18 hours a day.
- b. Static information display recommended to use with moving image
  - Cycling display between 5 minutes information (static) display and 10 seconds moving image.
- c. Background and character (image) color change
  - Use different colors for background and character, respectively.
  - Change colors themselves periodically.
- d. Avoid combination of background and character with large different luminance

#### Note:

- 1) Abnormal condition just means conditions except normal condition.
- 2) Black image or moving image is strongly recommended as a screen saver.

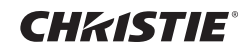

## Accessories

#### Included Accessories

Thank you for your purchase. Ensure that the following accessories are included with your display. If an accessory is missing, please contact the dealer where you purchased the display.

The accessories included may differ from the images shown below.

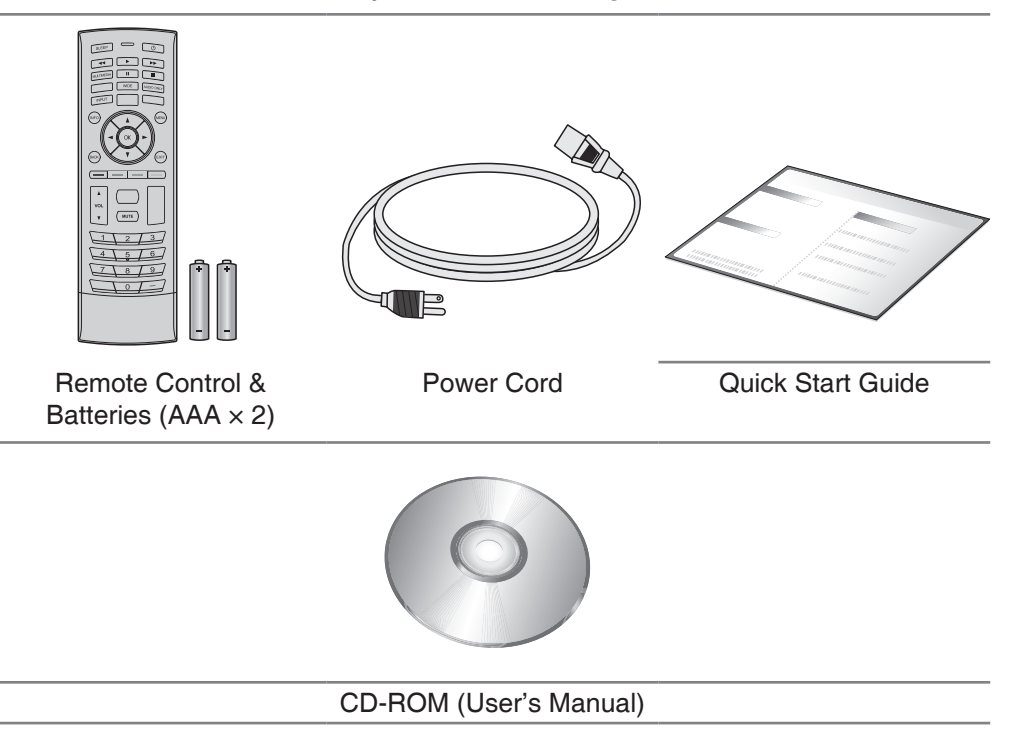

## **CH**kiSTIE<sup>®</sup>

## Name and Function of the Parts

\* The image shown in the user's guide could be different from the actual image.

## Front View

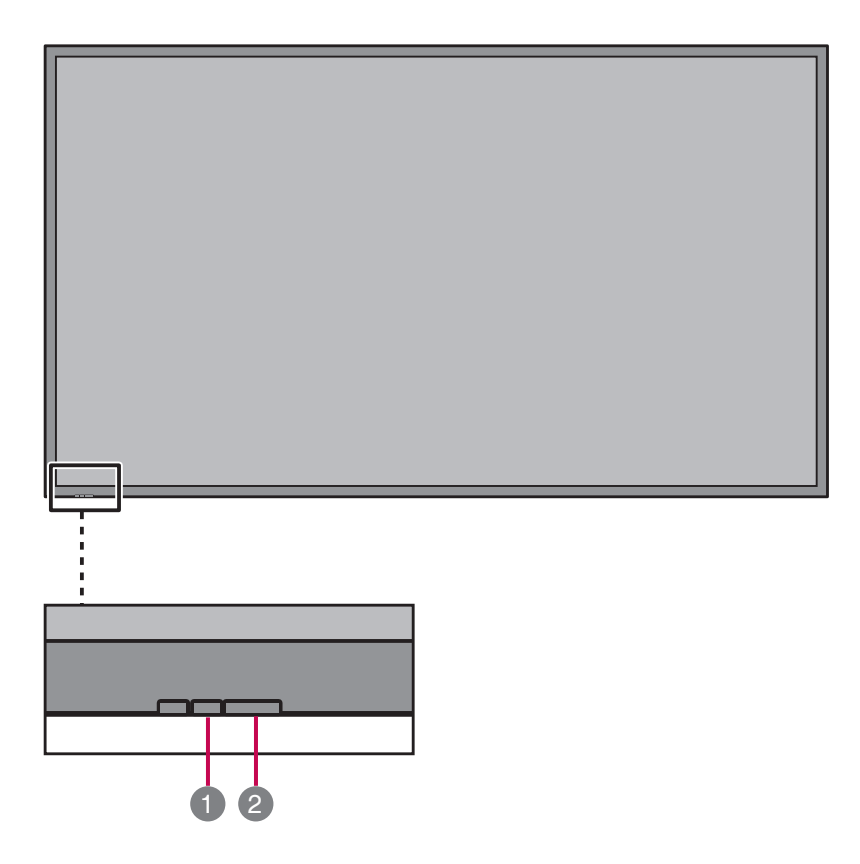

| No. | Item            | Description                                                                                    |
|-----|-----------------|------------------------------------------------------------------------------------------------|
| 1   | Power indicator | Indicate power on or sleep mode status.<br>- Power on: LED lights up.<br>- Power off: LED off. |
| 2   | IR Receiver     | Receive incoming remote control commands.                                                      |

## **CH**kiSTIE<sup>®</sup>

## Name and Function of the Parts

### Rear View

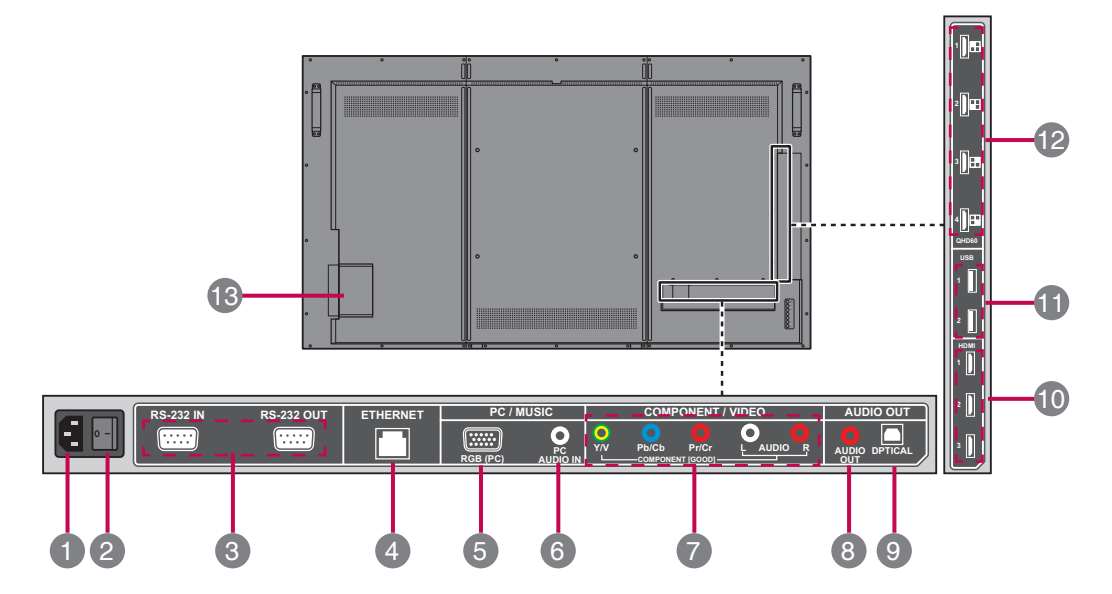

| No. | Item                            | Description                                                         |
|-----|---------------------------------|---------------------------------------------------------------------|
| 1   | AC Power Input<br>Connector     | Connect the power cord.                                             |
| 2   | AC Switch                       | Switch the power supply on/off.                                     |
| 3   | RS-232C Serial<br>Ports         | Connect several displays with serial port.                          |
| 4   | Ethernet Port                   | Connect to a local area network (LAN) using an Ethernet cable.      |
| 5   | RGB Port                        | Connect to a PC VGA port.                                           |
| 6   | PC Audio Input<br>Port          | Connect to a PC's line / audio port.                                |
| 7   | Component/<br>Video Input Ports | Connect to an external device, such as a VCR, STB, or a DVD player. |
| 8   | Stereo Audio<br>Line Out        | Connect an external audio system or headphones.                     |

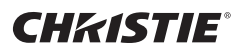

# Name and Function of the Parts

## Rear View (continue)

| No. | Item                 | Description                                                                                                    |
|-----|----------------------|----------------------------------------------------------------------------------------------------|
| 9   | Optical Audio<br>Out | Connect an audio amplifier.                                                                                                    |
| 10  | HDMI Ports           | <ul> <li>Connect an HDMI equipment or an HDMI-DVI adapter cable to devices such as a DVD player or set-top box.</li> <li>HDMI Supports High Definition input and HDCP (High-bandwidth Digital Content Protection). Some devices require HDCP in order to display HD signals.</li> </ul> |
| 1   | USB Ports            | Connect to a USB device such as a USB flash drive or USB hard disk drive.                                                                                                    |
| 12  | QHD60 Ports          | Connect an HDMI equipment such as a computer,<br>camcorder, or multimedia player which are able<br>to output 4x HDMI with individually 1080p@60Hz<br>resolution and compose to a QHD@60Hz resolution.                                                                                   |
| 13  | OPS Module Slot      | Connect an OPS module device.                                                                                                    |

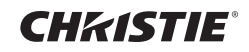

## **Using the Remote Control**

## Name of the Remote Control Buttons

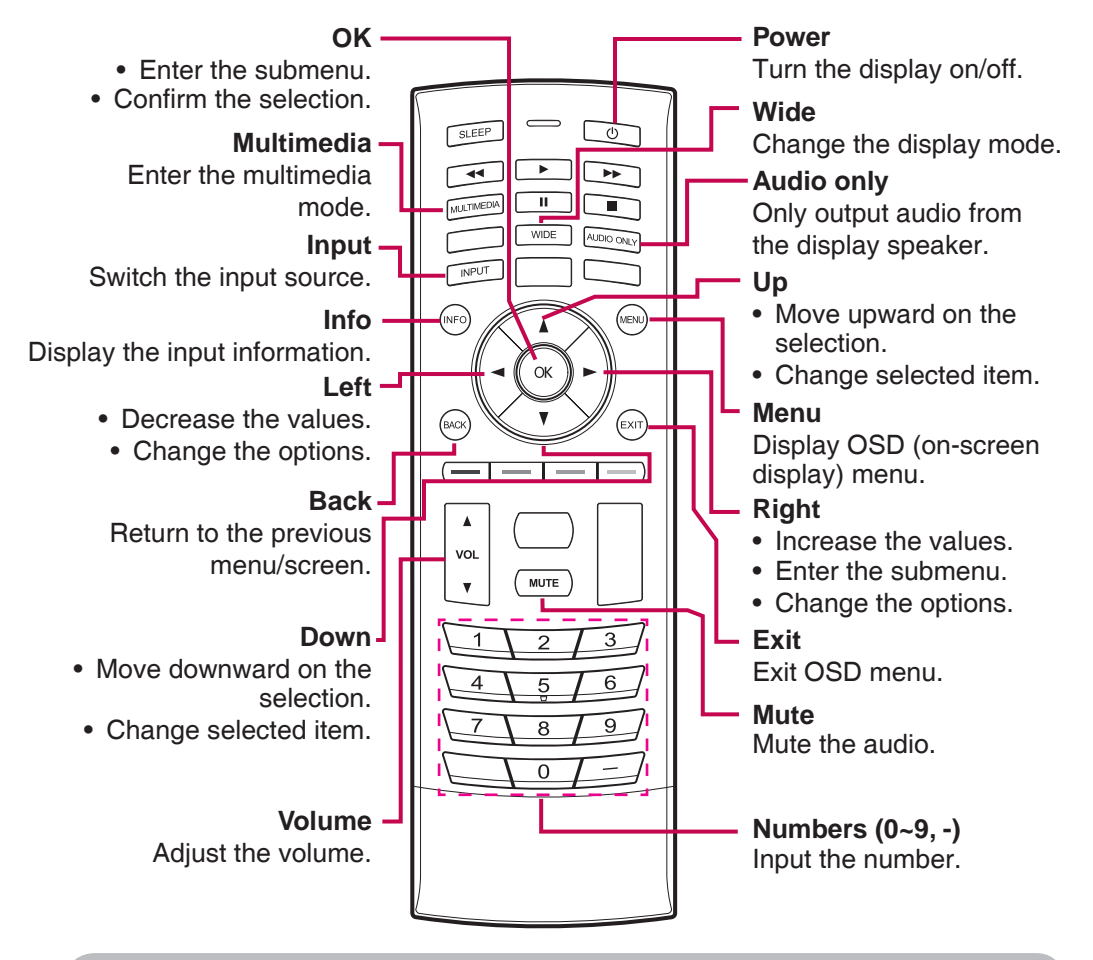

Installing Batteries into the Remote Control

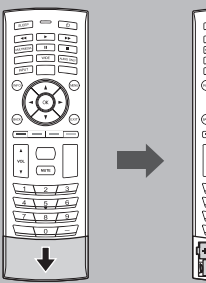

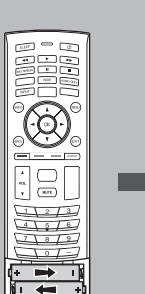

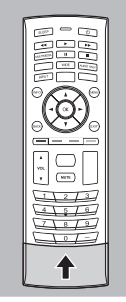

- 1. Open the battery cover.
- 2. Install the batteries matching the correct polarity.
  - Install two 1.5V AA batteries.
- 3. Close the battery cover.
  - Dispose the used batteries in the recycle bin to prevent environmental pollution.

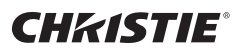

## Mounting on a Wall

#### **VESA FDMI Wall Mounting**

This display supports a VESA FDMI compliant mounting interface. These mounts are purchased separately. Refer to the instructions included with the wall mount for more information.

The handles are designed for carrying.

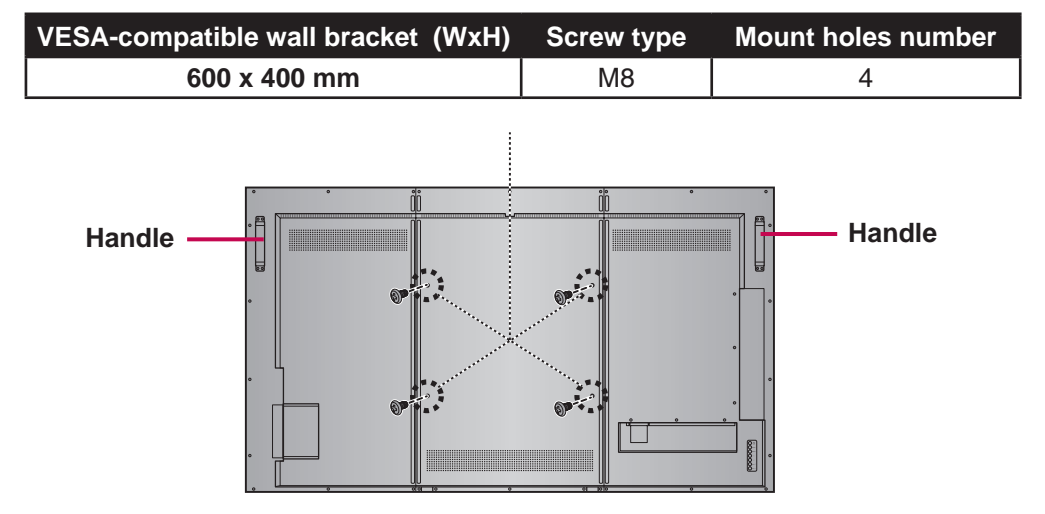

### Mounting the display

You can install the display on a vertical surface with a suitable wall mounting bracket or on a horizontal surface with a table stand. Please pay attention to the following notes during installation:

This display should be installed by at least two adult persons. Attempting to install this display by only one person may result in danger and injuries.

Refer the installation to qualified technicians. Improper installation may cause the display to fall or malfunction.

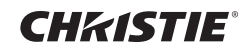

## Mounting on a Wall

#### Installing the display on a wall

1.Place a clean, dry and lint-free cloth on a flat, horizontal and object-free surface. Make sure that the size of the cloth is larger than the display.

2.Gently lay the display on the cloth with the LCD screen facing down.

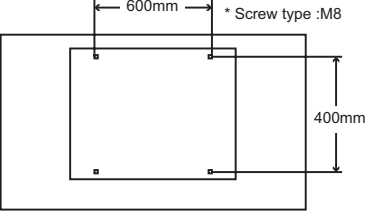

4.Install the wall mounting bracket on the display and attach the display to the wall according to the mounting bracket's instructions. The length of the screw should exceed the thickness of the wall mounting bracket by at least 16 mm. Make sure that all screws are tightened and secured properly. (Recommended torque: 470 – 635N-cm). The mounting means should be strong enough to bear the weight of the display.

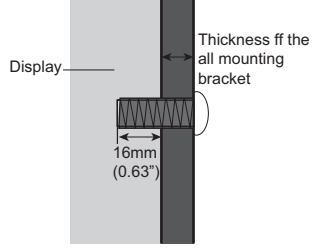

Note:
To maintain proper ventilation, keep at least 10 mm of clear space from the back cover of the display to the wall.
Please consult a professional technician for wall mount installations. The manufacturer accepts no liability for installations not performed by a professional technician.
The mounting means should be strong enough to bear the weight of the display.
The wall mounting bracket should have UL or related approval.

10mm

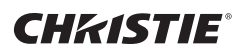

# **Connecting to External Devices**

## **Recommended Connection, Resolution & Picture Mode**

HDMI Connection, 3840 x 2160@30Hz, dynamic

### HDMI Connection (480p, 576p, 720p, 1080i, 1080p, UHD@24Hz/30Hz)

HDMI supports ultra high definition (UHD) input, high definition input, and HDCP (High-bandwidth Digital Content Protection). Some devices require HDCP in order to display HD signals.

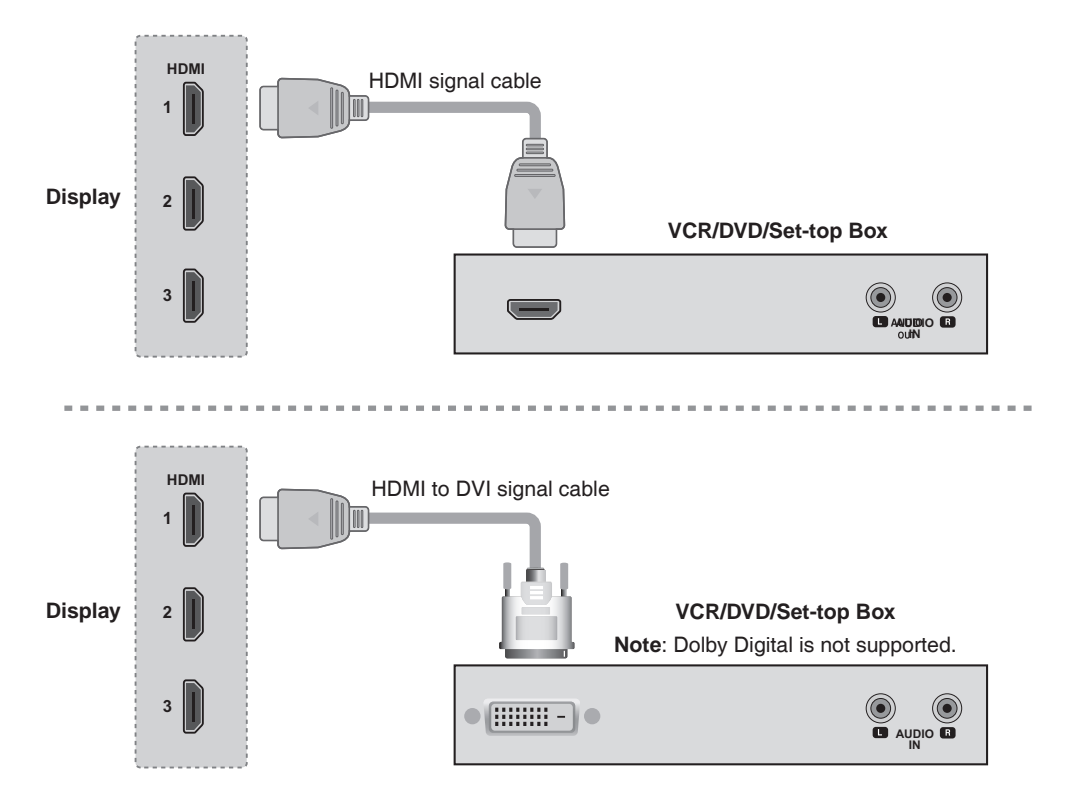

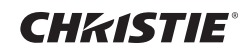

## **Connecting to External Devices**

## HDMI-QHD60 Connection (3840 x 2160 @60Hz)

Four HDMI ports form a UHD 60Hz. Each connection transmits 1080P @60Hz.

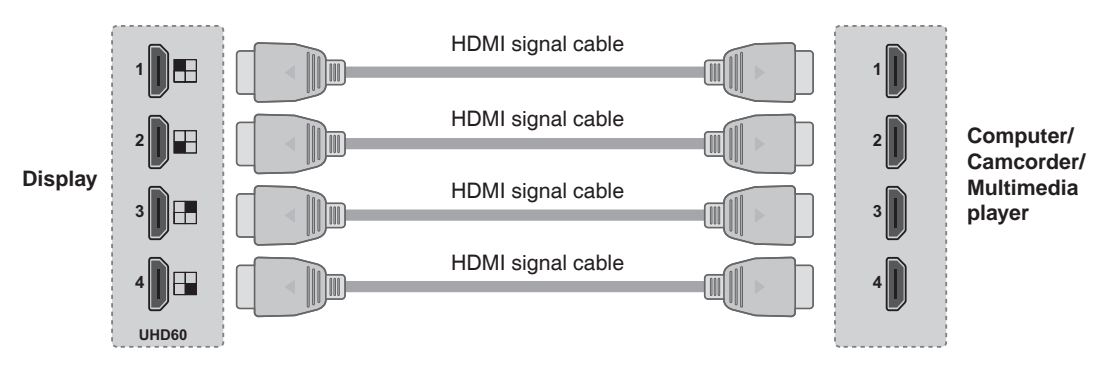

### PC Connection

Check that the computer, display, and the peripherals are turned off. Then, connect the signal input cable.

#### A. Connecting with an HDMI Signal Input Cable

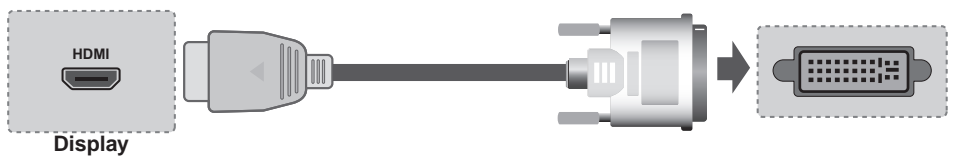

#### B. Connecting with a D-sub(VGA) Signal Input Cable

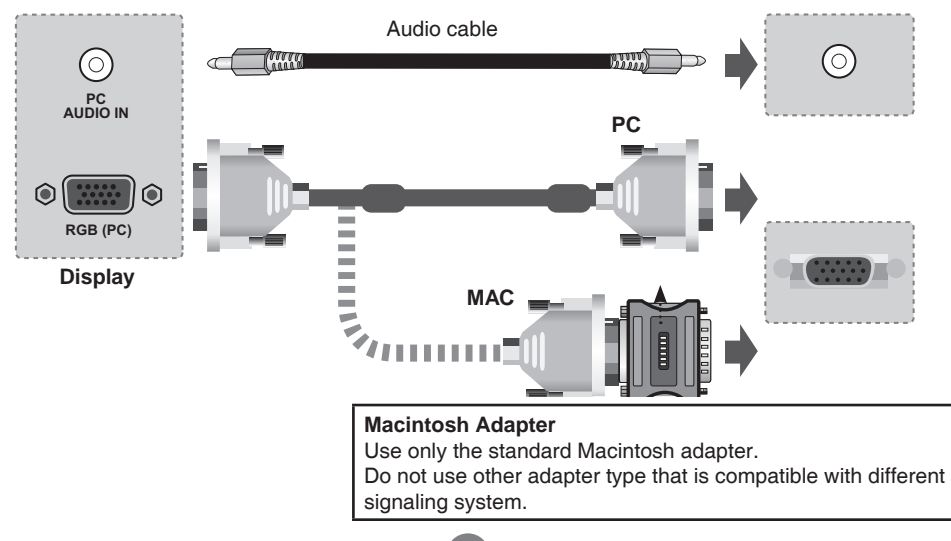

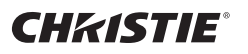

# **Connecting to External Devices**

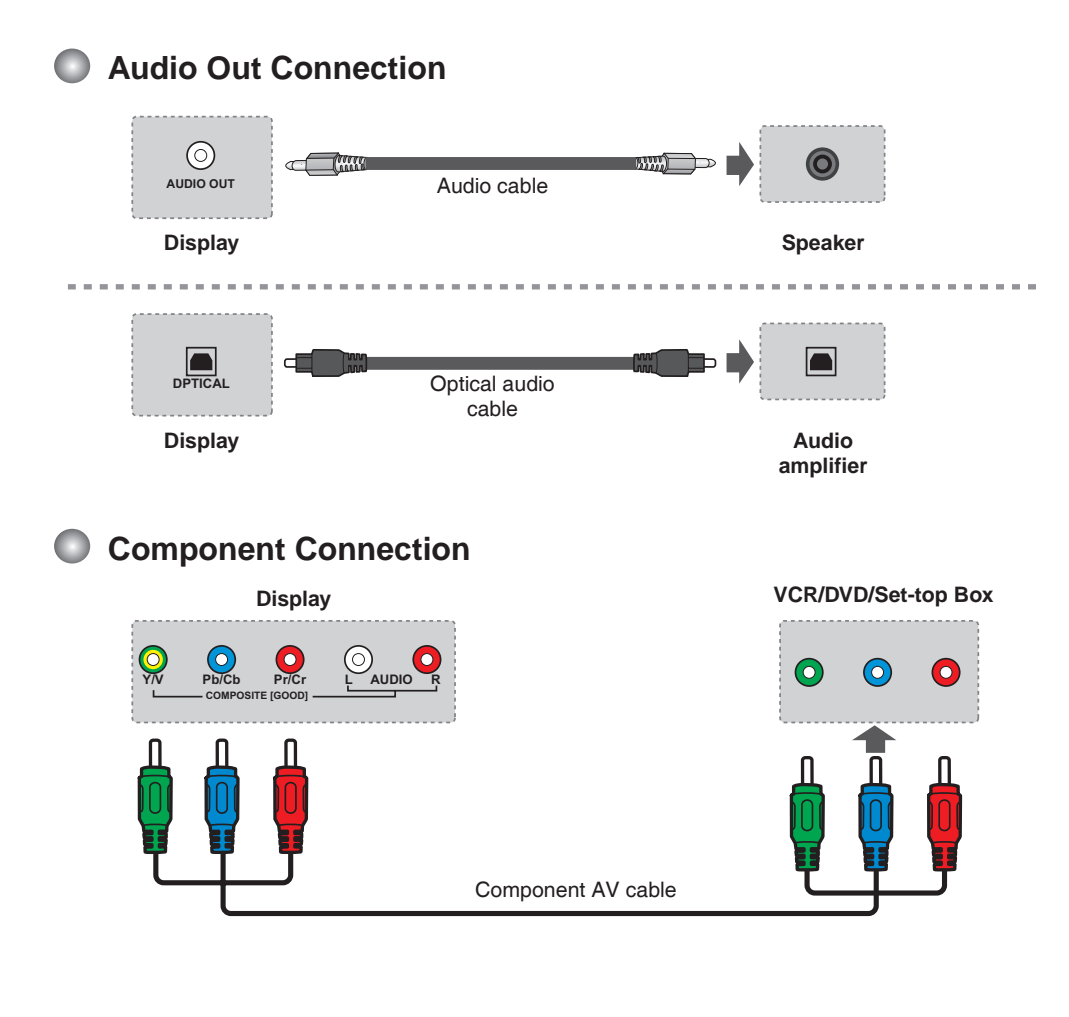

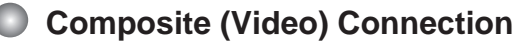

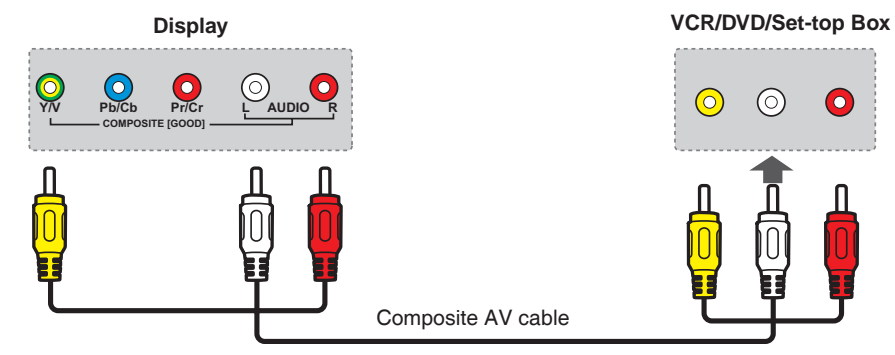

## **CH**kiSTIE<sup>®</sup>

# **Connecting to External Devices**

### **USB** Connection

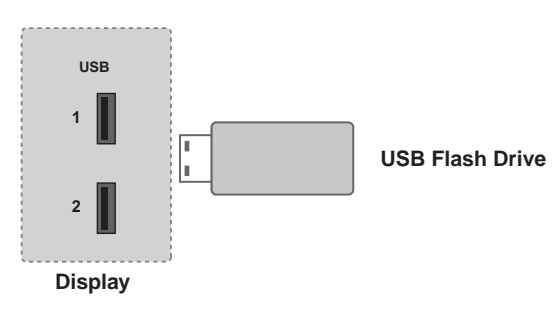

## Ethernet Connection

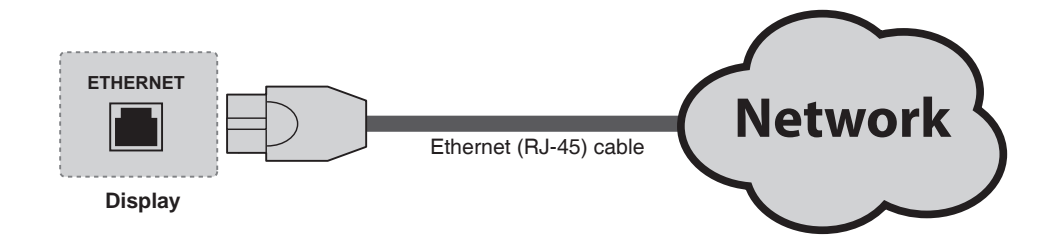

### Power Connection

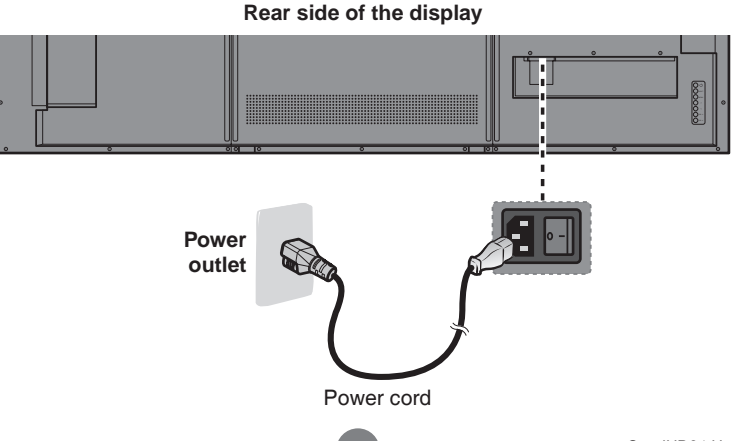

## **CHKISTIE**<sup>®</sup>

# **Connecting to External Devices**

## Installing OPS Module (Optional)

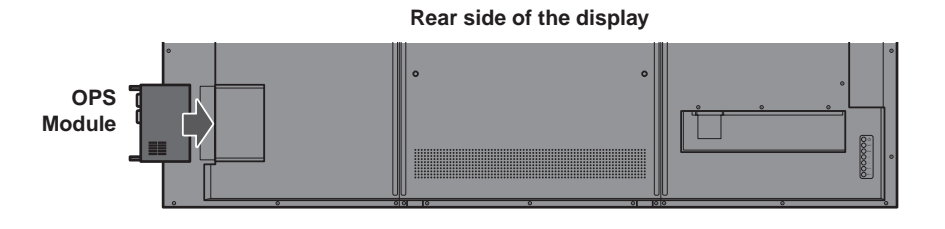

- Note Refer to the instructions included with the OPS Module for more information.
  - Video interface supported is DVI and maximum resolution is 1080P
  - DisplayPort is not supported
  - Maximum power provide for OPS is 80W

#### **Digital Signage Open Pluggable Specification**

Open Pluggable Specification (OPS) for Digital Signage

#### **Highlights**

- Enables easier installation, use and maintenance of digital signs.
- Makes digital signage devices more intelligent and connected.

#### **Overview**

The open pluggable specification (OPS) helps standardize the design and development of digital signage devices and pluggable media players. Intel created OPS to address digital signage market fragmentation and simplify device installation, usage, maintenance and upgrades.

OPS enables digital signage manufacturers to deploy interchangeable systems faster.

Installing digital signage equipment based on Intel<sup>®</sup> architecture helps implement scalable digital signage applications that can network easily with other equipment. This simplifies interoperability and application upgrades designed to meet the digital signage requirements of individual customers, while helping to future-proof technology investments.

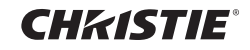

## Screen Adjustment Options (using the Control Panel)

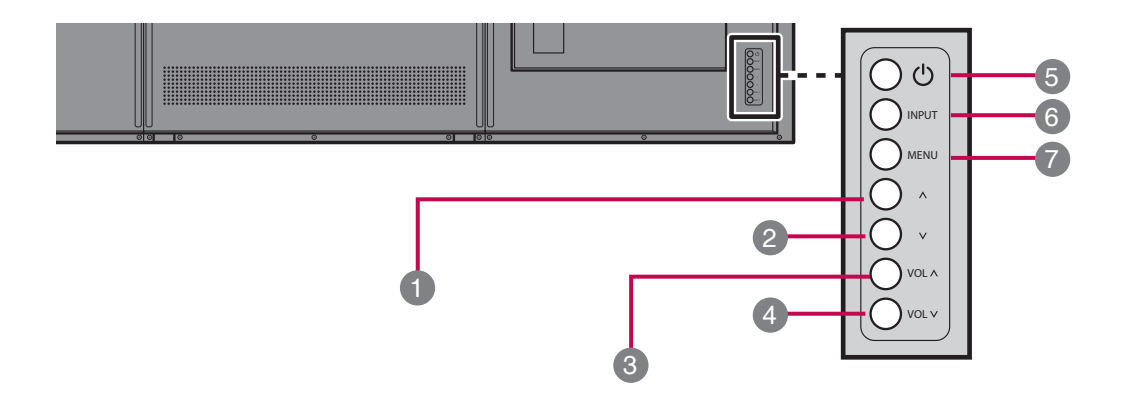

| No. | Item        | Description                                                                   |  |
|-----|-------------|-------------------------------------------------------------------------------|--|
| 1   | Up          | Select menu item (move up).                                                   |  |
| 2   | Down        | Select menu item (move down).                                                 |  |
| 3   | Volume Up   | - Increase the volume level.                                                  |  |
|     |             | - Adjust the settings (increase the value).                                   |  |
| 4   | Volume Down | - Decrease the volume level.                                                  |  |
|     |             | - Adjust the settings (decrease the value).                                   |  |
| 5   | Power       | Turn the display on/off.                                                      |  |
| 6   | Input       | Switch the input source.                                                      |  |
| 7   | Menu        | Display/hide the OSD (on-screen display) menu or return to the previous menu. |  |

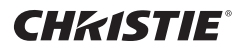

#### Menu Options

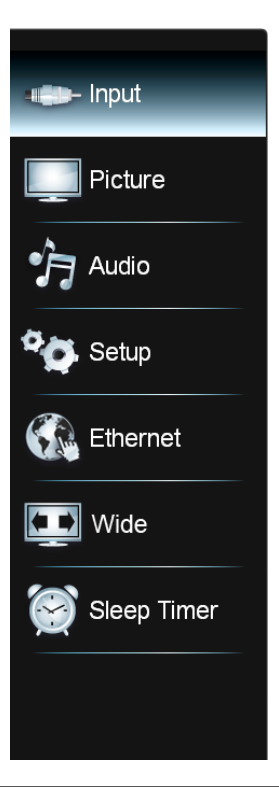

| Menu        | Description                                                                                                   |
|-------------|----------------------------------------------------------------------------------------------------|
| Input       | Select the input source.                                                                                      |
| Picture     | Adjust and refine the picture displayed on your display based on ambient room light and personal preferences. |
| Audio       | Adjust the audio settings.                                                                                    |
| Setup       | Adjust the general settings such as CEI setting, OSD language, and etc.                                       |
| Ethernet    | Configure the network settings.                                                                               |
| Wide        | Select how the picture displays on the screen.                                                                |
| Sleep Timer | Set the timer to turn the display off at the preset time.                                                     |
|             |                                                                                                    |

#### Note OSD (On Screen Display)

The OSD function enables you to adjust the screen status conveniently since it provides graphical presentation.

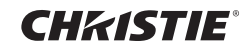

## Adjusting On-Screen Display (OSD) Settings

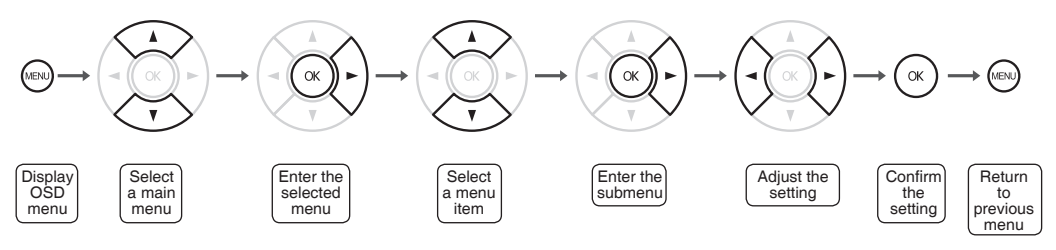

(\*operation using the remote control)

| 1 | Press the <b>MENU</b> button to display the OSD menu.                          |
|---|--------------------------------------------------------------------------------|
| 2 | Use the $\blacktriangle/\nabla$ button to select the main menu.                |
| 3 | Press the <b>OK</b> or <b>▶</b> button to enter the selected menu screen.      |
| 4 | Use the $\blacktriangle/\nabla$ button to select the menu item.                |
| 5 | Press the <b>OK</b> or <b>▶</b> button to enter the submenu.                   |
| 6 | Use the <b>◄/</b> ▶ button to adjust the setting/select the option.            |
| 7 | Use the <b>OK</b> button to confirm the setting.                               |
| 8 | Press the <b>MENU</b> button to return to the previous menu/exit the OSD menu. |

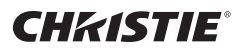

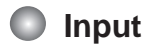

#### Input Menu

Select the proper input source.

| <ul> <li>Composite</li> </ul> |
|-------------------------------|
| Component                     |
| QHD60                         |
| HDMI-1                        |
| HDMI-2                        |
| HDMI-3                        |
| OPS                           |
| VGA                           |

Note

- You can also access the Input menu by pressing the INPUT button on the remote control.
- The available menu options varies depending on the input source.
- If the menu items are appears in gray, this indicates that those functions are not available.

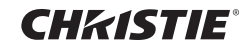

### Picture Menu

| Picture Mode       | Cine | ma  |
|--------------------|------|-----|
| Gamma              |      | 2.2 |
| Backlight          |      | 85  |
| Contrast           |      | 80  |
| Brightness         |      | 50  |
| Color              |      | 60  |
| Tint               |      | 0   |
| Sharpness          |      | 8   |
| Size & Position    | 1    |     |
| Color Temperature  |      |     |
| Advanced Picture   |      |     |
| Reset Picture Mode |      |     |

| Menu Option     | Description                                                                                                    |  |
|-----------------|----------------------------------------------------------------------------------------------------|--|
| Picture<br>Mode | Select a preset view option optimized for different viewing conditions.                                                                     |  |
|                 | Custom                                                                                                    |  |
|                 | Cinema                                                                                                    |  |
|                 | Nature                                                                                                    |  |
|                 | Sports                                                                                                    |  |
|                 | Dynamic                                                                                                    |  |
|                 | Game                                                                                                    |  |
|                 | • Custom: User can use the user-defined settings as they wish.                                                                              |  |
|                 | • <b>Cinema</b> : This mode is normally used in movie. Soft image can be seen in this mode. The picture is somewhat darker than other mode. |  |

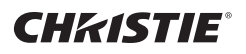

### Picture Menu (continue)

| Menu Option | Description                                                                                                    |  |
|-------------|----------------------------------------------------------------------------------------------------|--|
| Picture     | Nature: This mode shows normal and natural image.                                                                                                    |  |
| Mode        | <ul> <li>Sports: This mode uses high contrast display for clear-cut<br/>images ideal for viewing sports events.</li> </ul>                                                                                                    |  |
|             | <ul> <li>Dynamic: This mode is normally used in department store,<br/>Backlight and Sharpness is set to its maximum value. Saturation<br/>of Color becomes high. You can see very bright, clear, and<br/>sharp image.</li> <li>Game: This mode increases the brightness and response time<br/>local for priority publics.</li> </ul> |  |
|             | level for enjoying video games.                                                                                                    |  |
|             | Note "Picture Mode" option is not available if the input source is PC.                                                                                                    |  |
| Gamma       | Select the appropriate setting of dark scenery. With greater gamma value, dark scenery looks brighter.                                                                                                    |  |
|             | 2.2<br>2.4<br>2.6                                                                                                    |  |
| Backlight   | Adjust the backlight that affects the overall brilliance of the picture.                                                                                                    |  |
| Contrast    | Adjust the difference between the light and dark levels in the picture.                                                                                                    |  |
| Brightness  | Adjust the brightness setting.                                                                                                    |  |
| Color       | Adjust the color intensity of the picture.                                                                                                    |  |
| Tint        | Adjust the picture hue.                                                                                                    |  |
| Sharpness   | Adjust the sharpness of the edges of elements in the picture.                                                                                                    |  |
|             | Note "Sharpness" option is not available if the input source is PC.                                                                                                    |  |

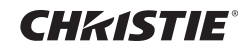

#### Picture Menu (continue)

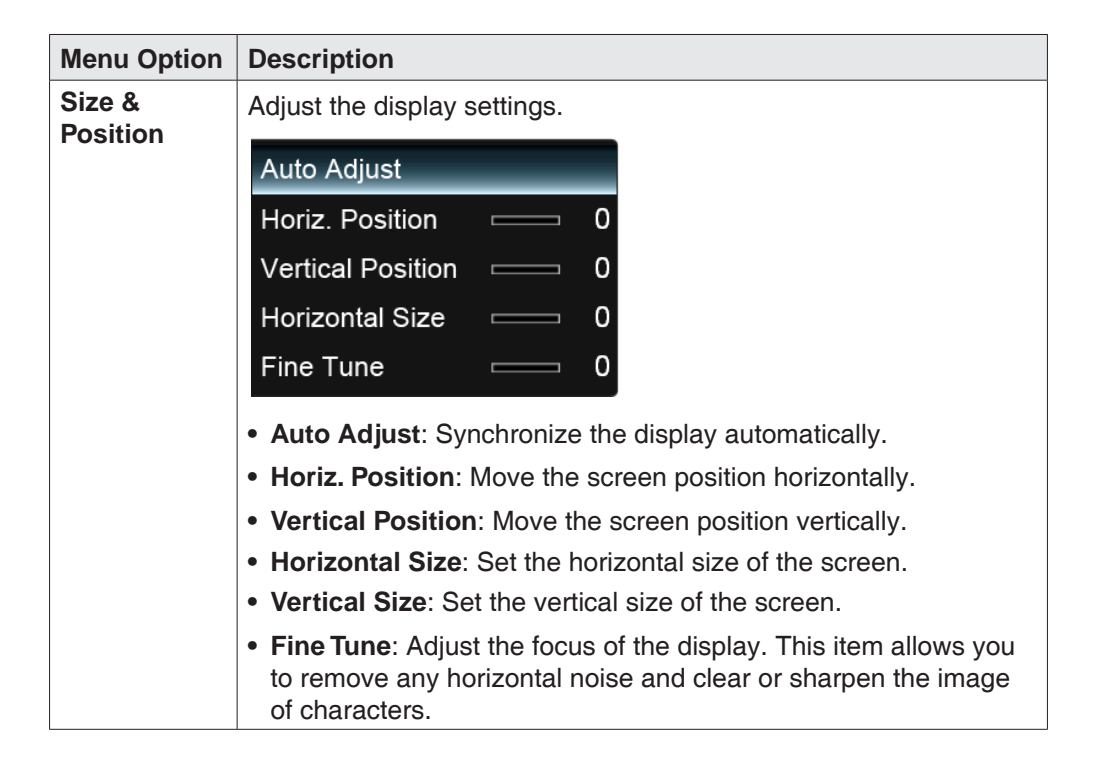

Note

- "Size & Position" menu is not available if the input source is HDMI-QHD60.
- The available menu options varies depending on the input source.

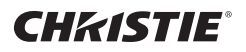

### Picture Menu (continue)

| Menu Option                                                                                                    | Description                                                                                                  |  |
|----------------------------------------------------------------------------------------------------|----------------------------------------------------------------------------------------------------|--|
| Color                                                                                                    | Adjust the color settings.                                                                                   |  |
| Temperature                                                                                                    | Color Temperature 6500K                                                                                      |  |
|                                                                                                    | Red Gain — 128                                                                                               |  |
|                                                                                                    | Green Gain — 128                                                                                             |  |
|                                                                                                    | Blue Gain — 128                                                                                              |  |
|                                                                                                    | Red Offset — 128                                                                                             |  |
|                                                                                                    | Green Offset — 128                                                                                           |  |
|                                                                                                    | Blue Offset — 128                                                                                            |  |
|                                                                                                    | Reset Color Temperature                                                                                      |  |
|                                                                                                    |                                                                                                    |  |
|                                                                                                    |                                                                                                    |  |
|                                                                                                    | <ul> <li>Color Temperature: Select from the predetermined color temperatures.</li> </ul>                     |  |
| <ul> <li>Red Gain / Green Gain / Blue Gain: Adjust the red / green<br/>blue gain settings to your preference.</li> </ul> |                                                                                                    |  |
|                                                                                                    | • Red Offset / Green Offset / Blue Offset: Adjust the red / green / blue offset settings to your preference. |  |
|                                                                                                    | Reset Color Temperature: Reset all Color Temperature     settings to the factory default settings.           |  |

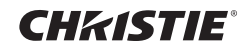

### Picture Menu (continue)

| Menu Option                  | Description                                                                                                    |
|------------------------------|----------------------------------------------------------------------------------------------------|
| Advanced                     | Set advanced <b>Picture</b> settings.                                                                                                    |
| Ficture                      | Dynamic Contrast Off                                                                                                    |
|                              | Local Dimming Off                                                                                                    |
|                              | MEMC On                                                                                                    |
|                              | Noise Reduction Off                                                                                                    |
|                              | Digital NR Off                                                                                                    |
|                              | Film Mode Off                                                                                                    |
|                              | <ul> <li>Dynamic Contrast: Adjust the brightness of the display to maximize the picture quality.</li> <li>Local Dimming: Reduce the leakage and produce a darker picture.</li> <li>MEMC: Reduce motion blur effect.</li> <li>Noise Reduction: Reduce the noise level.</li> <li>Digital NR: Reduce the noise level of digital signals.</li> <li>Film Mode: Produce smoother motion picture when viewing movies from video players connected via HDMI.</li> <li>Note         <ul> <li>"Advanced Picture" option is not available if the input source is PC.</li> <li>Only "Local Dimming" and "MEMC" options are available if the input source is HDMI-UHD60.</li> </ul> </li> </ul> |
| Reset<br>Picture<br>Settings | Reset all <b>Picture</b> settings to the factory default settings. Do you wish to RESET Picture Settings to default? OK Cancel Select <b>OK</b> to reset all settings.                                                                                                    |

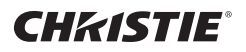

#### Audio Menu

| XinemaSound™       | 3D      | Off  |
|--------------------|---------|------|
| XinemaSound™       | Leveler | Off  |
| Bass               |         | 8    |
| Treble             |         | 7    |
| Balance            |         | 2    |
| Lip Sync           |         | 2    |
| Speakers           |         | Off  |
| Audio Only         |         |      |
| Digital Audio Out  |         | Off  |
| Analog Audio Out F |         | ixed |
| Equalizer Setting  | s       |      |
| Reset Audio Mod    | de      |      |

| Menu Option             | Description                                                                     |
|-------------------------|---------------------------------------------------------------------------------|
| XinemaSound™<br>3D      | Enable/Disable the multi-dimensional surrounding sound function.                |
| XinemaSound™<br>Leveler | Enable/Disable the smooth and steady volume level function.                     |
| Bass                    | Adjust the bass level to your preference.                                       |
| Treble                  | Adjust the treble level to your preference.                                     |
| Balance                 | Adjust the sound balance between the left and right speakers.                   |
| Lip Sync                | Adjust to match the movements and the lips of the person talking on the screen. |
| Speakers                | Turn the built-in speakers on or off.                                           |

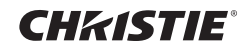

## Audio Menu (continue)

| Menu Option             | Description                                                                                                    |  |
|-------------------------|----------------------------------------------------------------------------------------------------|--|
| Audio Only              | Output audio from the speakers but turn off the display.                                                                                                    |  |
| Digital Audio<br>Out    | Select the type of digital audio output to an external audio system.                                                                                                    |  |
| Analog Audio<br>Out     | Select the analog audio mode.                                                                                                    |  |
| Equalizer<br>Settings   | Customize the equalizer settings.                                                                                                    |  |
| Reset Audio<br>Settings | <ul> <li>ii. Press the ▲/▼ button to adjust the setting.</li> <li>Reset all Audio settings to the factory default settings.</li> <li>Do you wish to RESET Audio Settings to default?</li> <li>OK Cancel</li> </ul> |  |

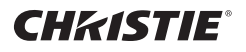

### Setup Menu

| CEI Settings       |         |  |
|--------------------|---------|--|
| Menu Language      | English |  |
| Power Indicator    | On      |  |
| Wired Control      | On      |  |
| Command Input      | OPS     |  |
| Set ID             |         |  |
| System Information |         |  |
| Reset All Settings |         |  |

| Menu Option     | Description                                                                                                    |  |  |  |  |  |
|-----------------|----------------------------------------------------------------------------------------------------|--|--|--|--|--|
| CEI Settings    | Configure CEI settings.                                                                                                    |  |  |  |  |  |
|                 | Description         Configure CEI settings.         CEI Function Enable         Device Search         • CEI Function: Enable/Disable CEI function.         • Device Search: Search for CEI devices.         Note "Device Search" option is only available if CEI function is enabled.         Select the on-screen menu language.         English         French         Spanish |  |  |  |  |  |
|                 | Device Search                                                                                                    |  |  |  |  |  |
|                 | <ul> <li>CEI Function: Enable/Disable CEI function.</li> <li>Device Search: Search for CEI devices.</li> </ul>                                                                                                    |  |  |  |  |  |
|                 | Note "Device Search" option is only available if CEI function is enabled.                                                                                                    |  |  |  |  |  |
| Menu Language   | Select the on-screen menu language.                                                                                                    |  |  |  |  |  |
|                 | English                                                                                                    |  |  |  |  |  |
|                 | French                                                                                                    |  |  |  |  |  |
|                 | Spanish                                                                                                    |  |  |  |  |  |
| Power Indicator | Enable or disable the power indicator on the front of the display<br>when the display is turned on.                                                                                                    |  |  |  |  |  |

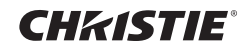

### Setup Menu (continue)

| Menu Option   | Description                                                                                                    |  |  |  |
|---------------|----------------------------------------------------------------------------------------------------|--|--|--|
| Wired Control | Specify the type of network connection.                                                                                                    |  |  |  |
| Command Input | Input source of Command Input via RS232 or OPS.                                                                                                    |  |  |  |
|               | ecify the type of network connection.<br>ecify the type of network connection.<br>but source of Command Input via RS232 or OPS.<br>RS232<br>OPS<br>sign a unique Set ID NO (name assignment) to each display<br>en several displays are connected (via RS-232C) for<br>play.<br>Monitor ID 0<br>Set<br>ter the ID number and select <b>Set</b> to confirm the setting.<br>splay the system information of the display.<br>System Info<br>Model: QuadHD84<br>Version:<br>aw_IDTV0801_002126_3_001_449<br>Revision: 1007<br>Source Type: HDMI<br>Resolution: 1920x1080<br>Vertical Frequency: 60<br>Progressive: YES<br>Network |  |  |  |
|               | OPS                                                                                                    |  |  |  |
| Set ID        | Assign a unique Set ID NO (name assignment) to each display                                                                                                    |  |  |  |
|               | when several displays are connected (via RS-232C) for display.                                                                                                    |  |  |  |
|               | Monitor ID 0                                                                                                    |  |  |  |
|               | Set                                                                                                    |  |  |  |
|               | Enter the ID number and select <b>Set</b> to confirm the setting.                                                                                                    |  |  |  |
| System        | Display the system information of the display.                                                                                                    |  |  |  |
| Information   | Display the system information of the display. System Info Model: QuadHD84                                                                                                    |  |  |  |
|               | Model: QuadHD84                                                                                                    |  |  |  |
|               | Version:                                                                                                    |  |  |  |
|               | aw_IDTV0801_002126_3_001_449                                                                                                    |  |  |  |
|               | Revision: 1007                                                                                                    |  |  |  |
|               | Source Type: HDMI                                                                                                    |  |  |  |
|               | Resolution: 1920x1080                                                                                                    |  |  |  |
|               | Vertical Frequency: 60                                                                                                    |  |  |  |
|               | Progressive: YES                                                                                                    |  |  |  |
|               | Network                                                                                                    |  |  |  |
|               | Select System Information to view the system information.                                                                                                    |  |  |  |

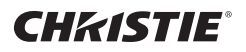

#### Setup Menu (continue)

| Menu Option           | Description                                                                 |
|-----------------------|-----------------------------------------------------------------------------|
| Reset All<br>Settings | Return the display parameters on all menus to the factory default settings. |
|                       | Are you sure you would like to Restore Defaults?                            |
|                       | Select <b>OK</b> to reset all settings.                                     |

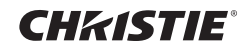

#### **Ethernet Menu**

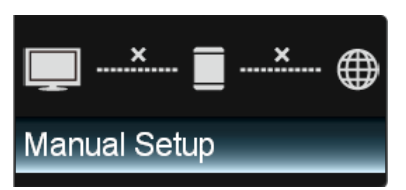

| Menu Option  | Description                                                                                                    |  |  |  |  |  |  |
|--------------|----------------------------------------------------------------------------------------------------|--|--|--|--|--|--|
| Manual Setup | Configure the network settings.                                                                                                    |  |  |  |  |  |  |
|              | Type Static IP                                                                                                    |  |  |  |  |  |  |
|              | IP Address 0 0 0 0                                                                                                    |  |  |  |  |  |  |
|              | Subnet Mask 0 0 0 0                                                                                                    |  |  |  |  |  |  |
|              | Def. Gateway 0 0 0 0                                                                                                    |  |  |  |  |  |  |
|              | Pref. DNS 0 0 0                                                                                                    |  |  |  |  |  |  |
|              | Alt. DNS 0 0 0                                                                                                    |  |  |  |  |  |  |
|              | Connect                                                                                                    |  |  |  |  |  |  |
|              | • <b>Type</b> : User can use the user-defined settings as they wish.                                                                                               |  |  |  |  |  |  |
|              | <ul> <li>IP Address / Subnet Mask / Def. Gateway / Pref. DNS /<br/>Alt. DNS: Enter the respective network parameters.</li> </ul>                                   |  |  |  |  |  |  |
|              | Connect: Verify the network connection.                                                                                                    |  |  |  |  |  |  |
|              | <ul> <li>Note</li> <li>Check with your Information Technology Provider for the correct setting.</li> <li>Be sure the RJ-45 cable is properly connected.</li> </ul> |  |  |  |  |  |  |

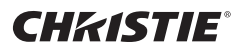

#### 🔘 Wide Menu

Select how the picture displays on the screen. As you select an option, you will see the screen adjusting to the different size.

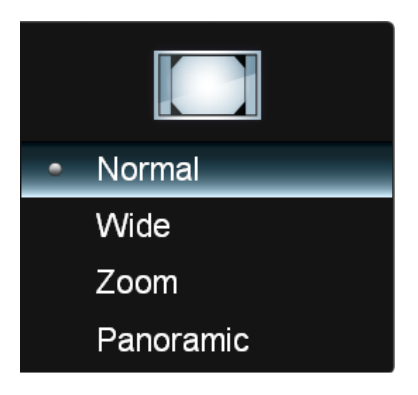

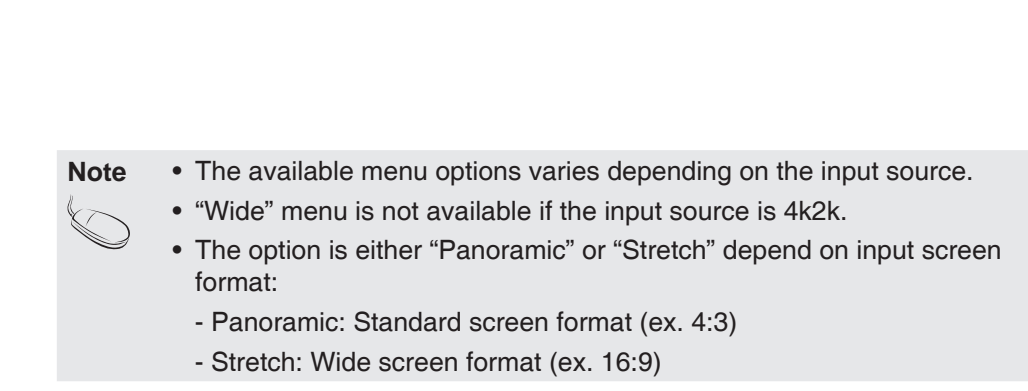

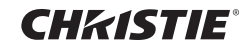

## Sleep Timer

Set the timer to turn the display off at the preset time.

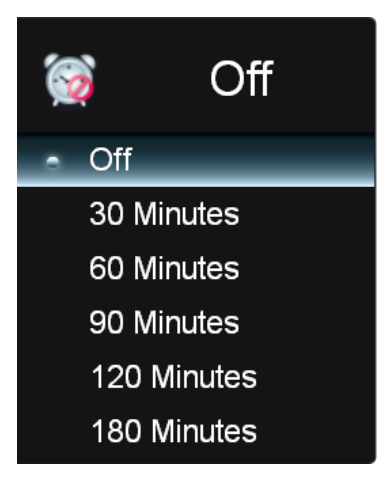

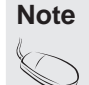

You can also access the Sleep Timer menu by pressing the **SLEEP** button on the remote control.

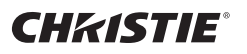

#### Multimedia Menu

This display is equipped with USB port that enables you to view photos, listen to music, or watch videos stored on a USB storage device.

#### Multimedia support format

| Container                                   | Extensions | Audio/Video |
|---------------------------------------------|------------|-------------|
| ASF                                         | .asf       | Video       |
|                                             | .wmv       |             |
|                                             |            |             |
| AVI/DivX                                    | .avi       | Video/Audio |
|                                             |            |             |
| MPEG-2<br>PS (Program Stream),<br>VOB, SVCD | .vob       | Video/Audio |
|                                             |            |             |
| MP4                                         | .mp4       |             |
|                                             |            |             |
| MP3                                         | .mp3       |             |
|                                             |            |             |
| WAVE/WAV                                    | .wav       | Audio       |
|                                             |            |             |
| JPEG                                        | .jpeg      |             |
|                                             | .jpg       |             |

Note

• There may be files with these extensions that do not play correctly due to Codec differences.

#### **Basic Operation**

- 1. Turn on the display.
- 2. Plug a USB device to the USB port on the display.
- 3. Press the MULTIMEDIA button on the remote control.
- 4. Select the USB port that you want to access and press the **OK** button.
- 5. Select the media type of the file you wish to play and press the **OK** button.
- Use the ▲/▼/◀/▶ button to browse the files, folders or menu options and press the OK button to confirm.

|           | SLEEP ()<br>()<br>()<br>()<br>()<br>()<br>()<br>()<br>()<br>() | $\left[ \right]$ |
|-----------|----------------------------------------------------------------|------------------|
| $\bigcup$ | INPUT                                                          | U                |

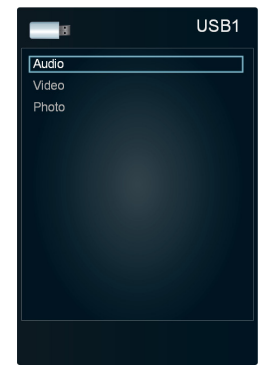

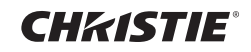

### **Playback Music**

1. Select Audio and press the OK button to enter the main Music content browser.

| 0   | Audio<br>PATH: /MMP/Audio/                      |          |                |
|-----|-------------------------------------------------|----------|----------------|
| #   | Track                                           | Durat    | ion            |
| 1.  | Music Name_111111111111                         | 00:03:15 | File Name:     |
| 2.  | Music Name_22222222222                          | 00:03:15 |                |
| 3.  | Music Name_33333333333                          | 00:03:15 | Arist.         |
| 4.  | Music Name_44444444444                          | 00:03:15 | Album:         |
| 5.  | Music Name_555555555555555555555555555555555555 | 00:03:15 |                |
| 6.  | Music Name_66666666666                          | 00:03:15 |                |
| 7.  | Music Name_777777777777                         | 00:03:15 |                |
| 8.  | Music Name_888888888888                         | 00:03:15 |                |
| 9.  | Music Name_99999999999                          | 00:03:15 |                |
| 10. | Music Name_10                                   | 00:03:15 | Browser Photos |
| 11. | Music Name_11                                   | 00:03:15 | Sort Album A-7 |
| 12. | Music Name_12                                   | 00:03:15 |                |
|     | Page 1 of 1                                     |          |                |

- 2. In the main Music content browser, use the  $\blacktriangle/\nabla$  button to select a song.
- 3. Press the **OK** button to play, and an automatic playback begins from the selected song.
  - Press the II icon to pause the selected song playback.
     Press the ▶ button to resume the playback.
  - You can highlight the icon and press the OK button to skip to the next song.
  - You can highlight the <u>i</u> icon and press the **OK** button to skip to the previous song.
  - Select **Sort** to specify the sorting method.
  - Select View to change the type of file listing.
  - Select Browser Photos to playback photos.

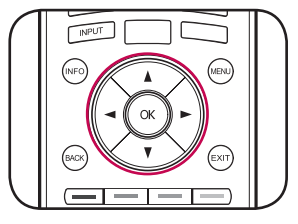

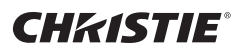

#### Watching Videos

1. Select Video and press the OK button to enter the main Video content browser.

| Video<br>PATH: /MMP/Video/      |          |       |          |  |  |
|---------------------------------|----------|-------|----------|--|--|
| # File                          | Dura     | ation |          |  |  |
| 1. FileName11111111111111111111 | 00:00:11 |       |          |  |  |
| 2. FileName2222222222222222     | 00:00:11 |       |          |  |  |
| 3. FileName33333333333333333    | 00:00:11 |       |          |  |  |
| 4. FileName4444444444444444     | 00:00:11 |       |          |  |  |
| 5. FileName5555555555555555     | 00:00:11 |       |          |  |  |
| 6. FileName66666666666666666    | 00:00:11 |       |          |  |  |
| 7. FileName77777777777777777    | 00:00:11 |       |          |  |  |
| 8. FileName888888888888888888   | 00:00:11 |       |          |  |  |
| 9. FileName9999999999999999     | 00:00:11 |       |          |  |  |
| 10. FileName10                  | 00:00:11 |       |          |  |  |
| 11. FileName11                  | 00:00:11 | Sort  | File A-7 |  |  |
| 12. FileName12                  | 00:00:11 | Views |          |  |  |
| ▲ Page 1 of 1                   | ~        | view. |          |  |  |

- 2. In the main Video content browser, use the  $\blacktriangle/\nabla$  button to select a video.
- 3. Press the **OK** button to begin the video playback.
  - Press the II icon to pause the selected video playback. Press the ► button to resume the playback.
  - Press the ►► button to fast-forward the video playback.
  - Press the ◀◀ button to rewind the video playback.
  - Press the button to stop the playback.
  - Select **Sort** to specify the sorting method.
  - Select View to change the type of file listing.

| $\bigcap$ | SLEEP ()     | $\bigcap$ |
|-----------|--------------|-----------|
|           |              |           |
|           |              |           |
| $\bigcup$ | (NFO) (MENU) | D         |

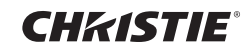

#### **Viewing Photos**

1. Select Photo and press the OK button to enter the main Photo content browser.

|                                                   | PATH: /MMP/Photo/ |             |         |
|---------------------------------------------------|-------------------|-------------|---------|
| Photo                                             |                   |             |         |
| File Name:<br>Resolution:<br>Size:                |                   | Folder-1    | Photo-1 |
|                                                   | يسلم              |             | ليسلله  |
| Start Slideshow                                   | Photo-2           | Photo-3     | Photo-4 |
| Sort: Newest First<br>View: Thumbnails<br>Setting |                   |             |         |
|                                                   | Photo-5           | Photo-6     | Photo-7 |
|                                                   |                   | Page 1 of 1 | ▼       |

- 2. In the main Photo content browser, use the A/V/4/b button to select a photo.
- 3. Press the **OK** button to view in full screen.
- 4. To begin a slide show, select **Start Slideshow** and press the **OK** button. A slide show begins from the selected photo.
  - Press the II button to pause the slide show, or press the button to stop the slide show.
  - Select Sort to specify the file sorting method.
  - Select **View** to change the type of file listing.
  - Select Setting to customize the slide show settings.
    - Shuffle: Enable/Disable the shuffle function.
    - Speed: Set the interval time between each slide display.
    - Effect: Select the transition effect between each slide displays.
  - Select Browser Music to playback songs.

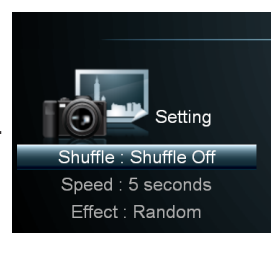

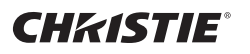

# **Changing Display Mode**

## Set Aspect Ratio

- 1. Turn on the display.
- 2. Press the WIDE button on the remote control.

The Aspect Ratio menu appears on the screen.

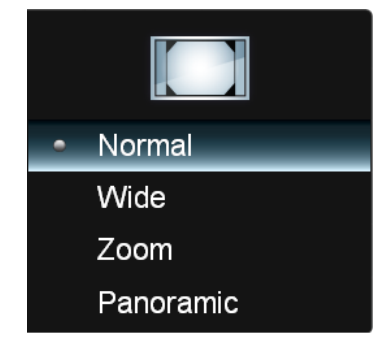

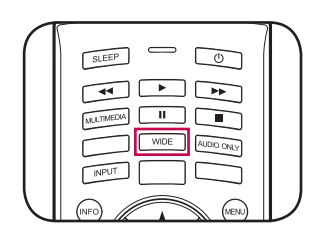

3. Use the ▲/▼ button to select the aspect ratio of the display and press the OK button to confirm.

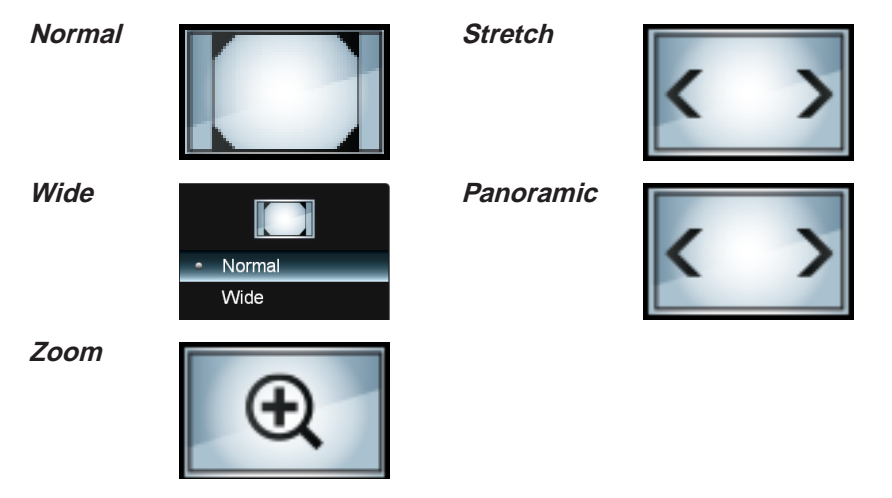

Note

- The available menu options varies depending on the input source.
- The option is either "Panoramic" or "Stretch" depend on input screen format:
  - Panoramic: Standard screen format (ex. 4:3)
  - Stretch: Wide screen format (ex. 16:9)

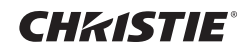

# Troubleshooting

| No image is displayed                          |                                                                                                    |  |
|------------------------------------------------|----------------------------------------------------------------------------------------------------|--|
| • Is the power cord connected?                 | <ul> <li>See if the power cord is properly<br/>connected to the outlet.</li> </ul>                        |  |
| • Is the power indicator light on?             | <ul> <li>See if the power switch is turned on.</li> </ul>                                                 |  |
| • Power is on, power indicator                 | <ul> <li>Adjust brightness and contrast again.</li> </ul>                                                 |  |
| is blue but the screen appears extremely dark. | <ul> <li>Backlight may need repair.</li> </ul>                                                            |  |
| • Is the power indicator amber?                | <ul> <li>If the display is in power saving mode,<br/>move the mouse or press any key.</li> </ul>          |  |
|                                                | <ul> <li>Turn both devices off and then back on.</li> </ul>                                               |  |
| • Does the 'NO SIGNAL' message appear?         | <ul> <li>The signal cable between PC and display<br/>is not connected. Check the signal cable.</li> </ul> |  |
|                                                | <ul> <li>Press INPUT on the remote control to<br/>check the input signal.</li> </ul>                      |  |

| The screen image looks abnormal                                                                         |                                                                                                    |  |  |
|----------------------------------------------------------------------------------------------------|----------------------------------------------------------------------------------------------------|--|--|
| Is the screen positioned?                                                                               | <ul> <li>D-SUB analog signal –Select Auto<br/>Adjustment in Size &amp; Position menu to<br/>automatically select the optimal screen<br/>status that fits the current mode.</li> </ul>                                                                        |  |  |
| Do thin lines appear in the background?                                                                 | <ul> <li>D-SUB analog signal –Select Auto<br/>Adjustment in Size &amp; Position menu to<br/>automatically select the optimal screen<br/>status that fits the current mode. If the<br/>adjustment is not satisfactory, use the<br/>Fine Tune menu.</li> </ul> |  |  |
| <ul> <li>Power is on, power indicator<br/>is blue but the screen appears<br/>extremely dark.</li> </ul> | <ul> <li>D-SUB analog signal —Select Auto<br/>Adjustment in Size &amp; Position menu to<br/>automatically select the optimal screen<br/>status that fits the current mode. If the<br/>adjustment is not satisfactory, use the<br/>Fine Tune menu.</li> </ul> |  |  |

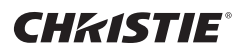

## Troubleshooting

| ( | After-image appears on the screen                      |                                                                                                    |  |
|---|--------------------------------------------------------|----------------------------------------------------------------------------------------------------|--|
|   | • After-image appears when the previous image changed. | <ul> <li>If you display a fixed image for a long<br/>time, the pixels may be damaged quickly.</li> </ul> |  |
| 1 |                                                        | Use the screen-saver function.                                                                           |  |

| Screen color is abnormal                                          |                                                                                                    |  |  |
|-------------------------------------------------------------------|----------------------------------------------------------------------------------------------------|--|--|
| <ul> <li>Screen has poor color resolution (16 colors).</li> </ul> | <ul> <li>Set the number of color to more than 24<br/>bits (true color). Select Control Panel<br/>–Display–Settings–Color Table menu in<br/>Windows.</li> </ul>                                                                   |  |  |
| <ul> <li>Screen color is unstable or<br/>mono-colored.</li> </ul> | <ul> <li>Check the connection status of the signal<br/>cable or re-insert the PC video card.</li> </ul>                                                                                                    |  |  |
| Do black spots appear on the screen?                              | <ul> <li>Several pixels (red, green, white, or<br/>black color) may appear on the screen,<br/>which can be attributable to the unique<br/>characteristics of the LCD Panel. This is<br/>not a malfunction of the LCD.</li> </ul> |  |  |

If any of above instructions does not work, follow the instructions:

- [1] Press MENU. Select Setup > Reset All Settings.
- [2] Enter the password.
- [3] Remove the AC power cord and wait for 10 seconds.
- [4] Connect the AC power cord and turn on the display.

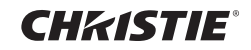

# **Specifications**

#### The product specifications can change without prior notice for product improvement.

|                                | Size                                                                 | 84"                            |                                     |  |
|--------------------------------|----------------------------------------------------------------------|--------------------------------|-------------------------------------|--|
|                                | Native Resolution                                                    | 3840 x 2160                    |                                     |  |
|                                | Aspect Ratio                                                         | 16:9                           |                                     |  |
|                                | Frame Rate                                                           | 120Hz                          |                                     |  |
| LCD Panel                      | Brightness                                                           | 350 nits                       |                                     |  |
|                                | Contrast Ratio                                                       | 1400:1 (Typic                  | cal)                                |  |
|                                | Response Time                                                        | 5ms (Typical)                  |                                     |  |
|                                | Display Color                                                        | 1.06 Billion                   |                                     |  |
| Input Voltage 100 ~ 240Vac     |                                                                      | c                              |                                     |  |
|                                | Input Frequency                                                      | 50/60 Hz                       |                                     |  |
| Power                          | <b>Power Consumption</b>                                             | On                             | 550W                                |  |
|                                | (Max)                                                                | Standy                         | $\leq$ 3W                           |  |
|                                |                                                                      | Controllable<br>Standby        | ≤ 15W                               |  |
|                                | Dimonsions (Width y H                                                | oight y Donth                  | \<br>\                              |  |
|                                | 1010 Open v 1105 Open v Czere (without stand)                        |                                |                                     |  |
| Dimensions &                   |                                                                      |                                |                                     |  |
| weight                         | Net weight                                                           |                                |                                     |  |
| 74.0kg +/- 2kg (without stand) |                                                                      |                                |                                     |  |
|                                |                                                                      | RGB: 1920 x 1080 @60 Hz        |                                     |  |
|                                |                                                                      | Single HDMI: 3840 x 2160       |                                     |  |
| Video Signal                   | Maximum Resolution                                                   | @23.98/24/25/29.97/30Hz        |                                     |  |
|                                |                                                                      | 4X HDIMI: 3840 X 2160 @50/60HZ |                                     |  |
|                                |                                                                      | Composite: 480i (NTSC)         |                                     |  |
|                                |                                                                      |                                |                                     |  |
| Supported                      | 4K2K@30Hz / 4K2K@25Hz / 4K2K@24Hz: Up to RGB 4:4:4: 8 bit            |                                |                                     |  |
| Color Format                   | $\leq$ 1080P or 4K2K@50Hz / 4K2K@60Hz: Up to RGB 4:4:4 12 bit        |                                |                                     |  |
| Input<br>Connector             | HDMI, HDMI QHD60, RGB (VGA), RS-232C, RJ-45, Component/<br>Composite |                                |                                     |  |
| Environmental                  | <b>Operational Condition</b>                                         | Temperature:                   | 0°C to 35°C, Humidity: 20% to 90%   |  |
| Conditions                     | Storage Condition                                                    | Temperature:                   | -20°C to 60°C, Humidity: 10% to 90% |  |

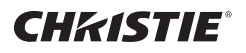

# **Specifications**

## PC Mode (RGB) – Preset Mode

| Mode No. | Resolution  | Refresh rate |
|----------|-------------|--------------|
| 1        | 720 x 400   | 70Hz         |
| 2        | 640 x 480   | 60Hz         |
| 3        | 640 x 480   | 75Hz         |
| 4        | 800 x 600   | 60Hz         |
| 5        | 800 x 600   | 72Hz         |
| 6        | 800 x 600   | 75Hz         |
| 7        | 1024 x 768  | 60Hz         |
| 8        | 1024 x 768  | 70Hz         |
| 9        | 1024 x 768  | 75Hz         |
| 10       | 1280 x 1024 | 60Hz         |
| 11       | 1280 x 1024 | 75Hz         |
| 12       | 1920 x 1080 | 60Hz         |

### HDMI – Preset Mode

| Single HDMI |               |              |
|-------------|---------------|--------------|
| Mode No.    | Resolution    | Refresh rate |
| 1           | 640 x 480 P   | 60Hz 4:3     |
| 2           | 720 x 480 P   | 59.94Hz      |
| 3           | 720 x 480 P   | 60Hz 16:9    |
| 4           | 720 x 576 P   | 50Hz         |
| 5           | 1280 x 720 P  | 50Hz         |
| 6           | 1280 x 720 P  | 60Hz 16:9    |
| 7           | 1920 x 1080 l | 50Hz         |
| 8           | 1920 x 1080 l | 60Hz 16:9    |
| 9           | 1920 x 1080 P | 50Hz         |
| 10          | 1920 x 1080 P | 59.94Hz      |
| 11          | 1920 x 1080 P | 60Hz 16:9    |
| 12          | 1920 x 1080 P | 23.98Hz      |
| 13          | 1920 x 1080 P | 24Hz         |
| 14          | 1920 x 1080 P | 30Hz 16.9    |

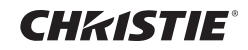

# **Specifications**

| Single HDMI |             |              |
|-------------|-------------|--------------|
| Mode No.    | Resolution  | Refresh rate |
| 15          | 3840 x 2160 | 23.98Hz      |
| 16          | 3840 x 2160 | 24Hz         |
| 17          | 3840 x 2160 | 25Hz         |
| 18          | 3840 x 2160 | 29.97Hz      |
| 19          | 3840 x 2160 | 30Hz         |

| UHD60 (4x HDMI) |             |              |  |
|-----------------|-------------|--------------|--|
| Mode No.        | Resolution  | Refresh rate |  |
| 1               | 3840 x 2160 | 50Hz         |  |
| 2               | 3840 x 2160 | 60Hz         |  |

#### Component Mode – Preset Mode

| Mode No. | Resolution    | Refresh rate |
|----------|---------------|--------------|
| 1        | 720 x 480 l   | 59.94Hz      |
| 2        | 720 x 480 P   | 59.94Hz      |
| 3        | 1280 x 720 P  | 60Hz         |
| 4        | 1920 x 1080 l | 60Hz         |
| 5        | 720 x 576 l   | 50Hz         |
| 6        | 720 x 576 P   | 50Hz         |
| 7        | 1280 x 720 P  | 50Hz         |
| 8        | 1920 x 1080 l | 50Hz         |

### Composite Mode – Preset Mode

| Mode No. | Resolution  |
|----------|-------------|
| 1        | 480i (NTSC) |

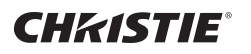

# **Daisy Chain Connection**

Use this method to connect several displays to a single PC. You can control several displays at a time by connecting them to a single PC.

#### Connecting the cable

Connect the RS-232C cable as shown in the illustration.

\* The RS-232C protocol is used for communication between the PC and display. You can turn the display on/off or adjust the OSD menu from your PC. RS-232C cable (not included)

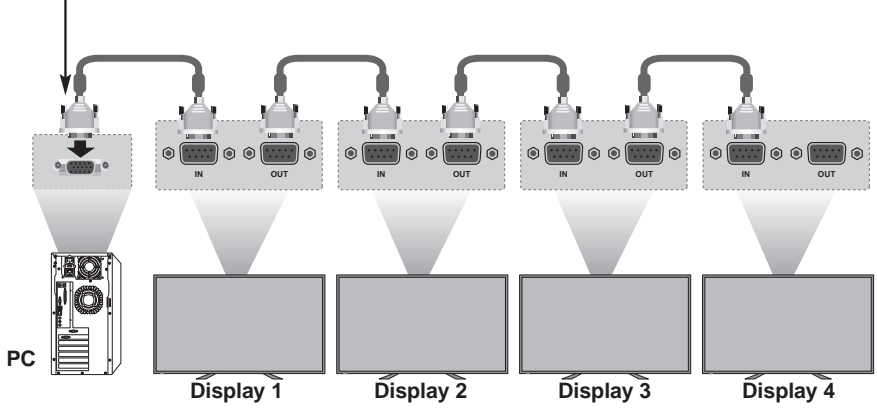

\*Maximum of Daisy Chain: 4 pcs

## RS-232C Configurations

#### 2-Wire Configurations (Not Standard)

PC (or PD RS-232C Out) PD (RS-232C In)

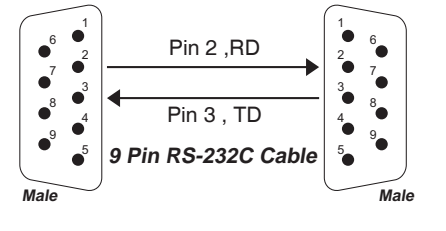

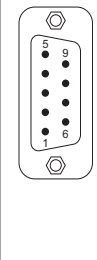

|   |        | PC DB 9 Pin Male        |              |  |
|---|--------|-------------------------|--------------|--|
| Ρ | in No. | Designation Description | Input/Output |  |
| 1 | DCD    | Data carrier detect     | Input        |  |
| 2 | RxD    | Receive data            | Input        |  |
| 3 | TxD    | Transmit data           | Output       |  |
| 4 | DTR    | Data terminal ready     | Output       |  |
| 5 | GND    | Ground                  | -            |  |
| 6 | DSR    | Data set ready          | Input        |  |
| 7 | RTS    | Request to send         | Output       |  |
| 8 | CTS    | Clear to send           | Input        |  |
| 9 | RI     | Incoming call           | Input        |  |
|   |        |                         |              |  |

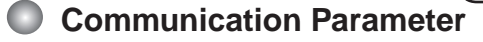

- ⇒ Baud Rate: 115200
- ➡ Data Length: 8 Bit
- ➡ Parity Bit: None
- Stop Bit: 1 Bit
- ⇒ Flow Control: None
- ⇒ Communication Code: Hex Code
- ⇔ Use a DB 9 Pin Cable

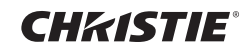

## **HDMI CEI Connection**

With Consumer Electronics Interface (CEI) feature, you can command and control two or more CEC-enabled boxes, that are connected through HDMI, by using only one of their remote controls. (e.g. controlling a television set, set-top box and DVD player using only the remote control of the display).

#### Connecting the cable

Connect the HDMI cable as shown in the illustration.

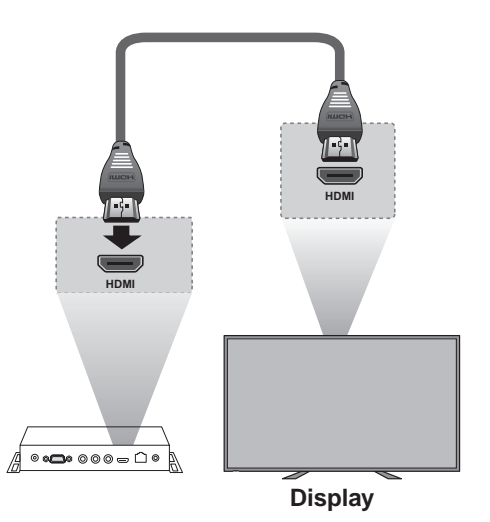

\*Not support HDMI splitter or Daisy Chain connection, only support PC-Display 1:1 control.

### HDMI CEI statement

| Term            | Description                                                                                                    |
|-----------------|----------------------------------------------------------------------------------------------------|
| One Touch Play  | Turning on the HDMI source device cause the connected<br>Display to be turned on and switch to HDMI Input<br>automatically. |
| Routing Control | Switch (Remote control or Front key) Display Input to HDMI will cause the HDMI source device to be turned on.               |
| System Standby  | Turning off the Display will cause the HDMI Devices in the CEC net to be turned off.                                        |

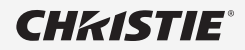

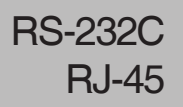

## **Controlling the Multiple Product**

|                          | Header (5 bytes)  |                   |           |                 |                          | Payload (4 bytes) |                                                                                                    |                                                                                                    |                    | Checksum<br>(1byte)   |
|--------------------------|-------------------|-------------------|-----------|-----------------|--------------------------|-------------------|----------------------------------------------------------------------------------------------------|----------------------------------------------------------------------------------------------------|--------------------|-----------------------|
| command                  | Prefix code<br>#0 | Prefix code<br>#1 | Set<br>ID | Payload<br>Type | # of<br>payload<br>bytes | Command           | data #0                                                                                                    | data #1                                                                                                    | data #2            | CS #0                 |
| Set Power                | 0xCC              | 0x33              |           | 0               | 4                        | 0x10              | 0 : 0ff<br>1 : On                                                                                                    | reserved (0x00)                                                                                                    | reserved<br>(0x00) | Header XOR<br>Pavload |
| Ack Set<br>Power         | 0xCC              | 0x55              |           | 0               | 4                        | 0x10              | 0xE0 : OK<br>0xE1 : NG                                                                                                    | reserved (0xFF)                                                                                                    | reserved<br>(0xFF) | Header XOR<br>Payload |
| Set Input<br>Source      | 0xCC              | 0x33              |           | 0               | 4                        | 0x11              | 0x30 : VGA1<br>0x40 : DVI1<br>0x50 : HDMI1<br>0x51 : HDMI2<br>0x52 : HDMI3<br>0x60 :<br>Composite1<br>0x70 : YPbPr1<br>0x80 : Music<br>Port<br>0x90 : TV1<br>0xA0 : HDMI-<br>UHD60<br>0xB0 : OPS | reserved (0x00)                                                                                                    | reserved<br>(0x00) | Header XOR<br>Payload |
| Ack Input<br>Source      | 0xCC              | 0x55              |           | 0               | 4                        | 0x11              | 0xE0 : OK<br>0xE1 : NG                                                                                                    | reserved (0xFF)                                                                                                    | reserved<br>(0xFF) | Header XOR<br>Payload |
| Read Input<br>Source     | 0xCC              | 0x33              |           | 1               | 4                        | 0x11              | reserved (0x00)                                                                                                    | reserved (0x00)                                                                                                    | reserved<br>(0x00) | Header XOR<br>Payload |
| Ack Read<br>Input Source | 0xCC              | 0x55              |           | 1               | 4                        | 0x11              | 0xE0 : OK<br>0xE1 : NG                                                                                                    | 0x30 : VGA1<br>0x40 : DVI1<br>0x50 : HDMI1<br>0x51 : HDMI2<br>0x52 : HDMI3<br>0x60 :<br>Composite1<br>0x70 : YPbPr1<br>0x80 : Music<br>Port<br>0x90 : TV1<br>0xA0 : HDMI-<br>UHD60<br>0xB0 : OPS | reserved<br>(0xFF) | Header XOR<br>Payload |

A1

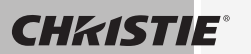

RS-232C RJ-45

## **Controlling the Multiple Product**

#### RS232C CheckSum

| Header (5 bytes) |                   |                   |           |                 | Payload (4 bytes)     |         |          |          | Checksum<br>(1byte) |            |
|------------------|-------------------|-------------------|-----------|-----------------|-----------------------|---------|----------|----------|---------------------|------------|
| command          | Prefix code<br>#0 | Prefix code<br>#1 | Set<br>ID | Payload<br>Type | # of payload<br>bytes | Command | data #0  | data #1  | data #2             | CS #0      |
| Set Power        | 0xCC              | 0x33              |           | 0               | 4                     | 0x10    | "0 : Off | reserved | reserved            | Header XOR |
|                  |                   |                   |           |                 |                       |         | 1 : On"  | (0x00)   | (0x00)              | Payload    |
|                  |                   |                   |           |                 |                       |         |          |          |                     |            |

| Х | Y   | 0           |
|---|-----|-------------|
| 0 | 0   | 0           |
| 0 | 1   | 1           |
| 1 | 0   | 1           |
| 1 | 1   | 0           |
|   | XOR | ERSOURCE.NE |

We can make CheckSum with Header (5 bytes) and Payload(4 bytes).

(Prefix code#0) XOR (Prefix code#1) XOR (Set ID) XOR (Command Payload Type) XOR (# of Payload bytes) XOR (Command) XOR (data #0) XOR (data #1) XOR (data#2) = CheckSum

For example:

(0xCC) XOR (0x33) XOR (0x01 = Set ID) XOR (0x00) XOR (0x04) XOR (0x10) XOR (0x01 = ON) XOR (0x00) XOR (0x00) = 0xEB

\* Full list of RS-232C / RJ-45 commands available on request.

A2

Make sure to read the Safety Precautions before using the product. Keep the Owner's Manual(CD) in an accessible place for future reference. The model and serial number of the SET is located on the back and one side of the SET. Record it below should you ever need service.

MODEL

SERIAL

Temporary noise is normal when powering ON or OFF this device.

#### Corporate offices USA – Cypress ph: 714-236-8610

Canada – Kitchener ph: 519-744-8005

Consultant offices

Italy ph: +39 (0) 2 9902 1161

#### Worldwide offices

Australia ph: +61 (0) 7 3624 4888 Brazil ph: +55 (11) 2548 4753 China (Beijing) ph: +86 10 6561 0240 China (Shanghai) ph: +86 21 6278 7708 Eastern Europe and Russian Federation ph: +36 (0) 1 47 48 100 France ph: +33 (0) 1 41 21 44 04

> Germany ph: +49 2161 664540

India ph: +91 (080) 6708 9999 Japan (Tokyo) ph: 81 3 3599 7481 Korea (Seoul) ph: +82 2702 1601 Republic of South Africa ph: +27 (0)11 510 0094 Singapore ph: +65 6877-8737

ph: + 34 91 633 9990 United Arab Emirates ph: +971 4 3206688 United Kingdom ph: +44 (0) 118 977 8000

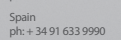

**CHKISTIE**°